## ปฏิทินวันหยุดใหม่ (New Holidays Calendar)

ในการสร้างปฏิทินวันหยุดพิเศษขึ้นมาใหม่นั้น ผู้ใช้งานต้องทำการเพิ่มรายการประเทศเข้ามาใหม่ก่อน โดยสามารถจัดการได้โดยเข้าสู่เมนู System Settings > Country Management หลังจากนั้นเลือกประเทศจากตัวเลือก Original Country เพื่อใช้เป็นประเทศหลักของปฏิทินวันหยุดใหม่ และในส่วนของ Option ทำการเลือก "คัดลอกวันหยุด" (copy holidays from "\_\_\_") จากประเทศหลักที่ต้อง การ

| Dashboard Request Leave                                                                        | Pending Approval Calendar | Employees Reports                           | Settings                      |
|------------------------------------------------------------------------------------------------|---------------------------|---------------------------------------------|-------------------------------|
| Organisation                                                                                   | СМ                        |                                             |                               |
| » Overview<br>» Departments<br>» Locations                                                     | Original Country:         | Thailand                                    | ~                             |
| Employees                                                                                      | New Country Code:         | Chiangmai                                   |                               |
| » Employee Details<br>» Administrative Staff<br>» Leave Access Permissions<br>» Calendar Teams | Option:                   | define different name fo                    | or other languages<br>ailand" |
| C Leave                                                                                        |                           | <ul> <li>copy icon from "Thailan</li> </ul> | Id"                           |
| » Leave Categories<br>» Leave Profiles                                                         | 😇 Delete                  |                                             | ✓ save ⊗ cancel               |
| Processes                                                                                      |                           |                                             |                               |
| » Import Process                                                                               |                           |                                             |                               |
| System Settings                                                                                |                           |                                             |                               |
| » Leave Colors<br>» Holiday Management<br>» Country Management<br>» Company Documents          |                           |                                             |                               |

เมื่อทำการเพิ่มรายการประเทศขึ้นมาใหม่แล้ว ผู้ใช้งานสามารถเลือกประเทศที่เพิ่มขึ้นมาแล้วข้างต้น ใน Locations setting เพื่อทำการระบุ

เมื่อระบุ Location ใดๆให้แก่พนักงานแล้่ว ปฏิทินประเทศนั้นๆจะถูกนำมาใช้ในการระบุวันหยุดของพนักงาน

| Dashboard Request Leave                                                                        | Pending Approval Calendar E | mployees Reports Mass Adjustment Settings |  |  |
|------------------------------------------------------------------------------------------------|-----------------------------|-------------------------------------------|--|--|
| Organisation                                                                                   | Bangkok                     |                                           |  |  |
| <ul> <li>» Overview</li> <li>» Departments</li> <li>» Locations</li> <li>» Branches</li> </ul> | Location:<br>Abbreviation:  | Bangkok                                   |  |  |
| Employees                                                                                      | Code:                       |                                           |  |  |
| » Employee Details                                                                             | Employment Country:         | Chiangmai 🗸                               |  |  |
| » Leave Access Permissions<br>» Calendar Teams                                                 | Payroll:                    | select employee(s)                        |  |  |
| Leave                                                                                          | HR:                         | select employee(s)                        |  |  |
| » Leave Categories                                                                             | Immigration Manager:        | select employee(s)                        |  |  |
|                                                                                                | Contact                     |                                           |  |  |
| Processes                                                                                      | Phone:                      |                                           |  |  |
| » Import Process                                                                               | Fax:                        |                                           |  |  |
| System Settings                                                                                |                             |                                           |  |  |